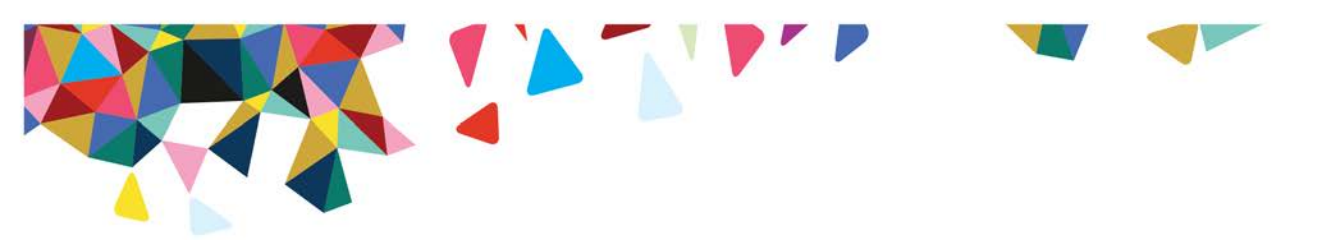

## How to Access the CHI and CHI-C Member Report and Provider Report of Member

| Member Report                                                                                                    |                                                                                                    |  |  |  |  |  |
|----------------------------------------------------------------------------------------------------|----------------------------------------------------------------------------------------------------|--|--|--|--|--|
| The member can access his or her<br>Member Report <b>immediately after</b><br><b>taking the CHI</b> . Have the member select<br>"Click here for your Report," which<br>opens a PDF file containing the results.<br>The member may print the report or<br>save it as a PDF.<br>If you click "Close" you will not be able<br>to access the Member Report.                                                                                                    | Magellan         Consumer Health Inventory™         Thank you for taking the Consumer Health Inventory™         Click here for your Report         Click here for your Provider Report         Click here for your Provider Report         Click here for your Provider Report         Click here for immediate access to online savings on products and services at GNC, The Vitamin Shoppe, Nutrisystem, Reebok, Adidas, Sears and more! |  |  |  |  |  |
| If you are using the rapid data entry<br>option, you will not receive the option<br>to print an instant Member Report.                                                                                                    | If you need technical support help, please call 1-800-572-9394. Say that you are trying<br>to take the Consumer Health Inventory™ and we will help you.<br>If you need non-technical support help, please contact us at<br><u>OutcomesSurveys@magellanhealth.com</u> .                                                                                                    |  |  |  |  |  |
| <ul> <li>The Member Report is designed like a lab report and presents the scored results of the administration via visual domain rating indicators of "Baseline" and "Current" results.</li> <li>Red circles indicate areas of moderate to high concern.</li> <li>Yellow circles with diagonal lines indicate low to moderate concern.</li> <li>White circles indicate no concern at this time.</li> <li>NA indicates that the measure was not present or answered "prefer not to answer" at baseline.</li> <li>If the survey is a reassessment, under the domain name, progress will be listed as Better, Same or Worse.</li> </ul> | <text><text><text><text><section-header></section-header></text></text></text></text>                                                                                                    |  |  |  |  |  |

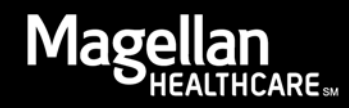

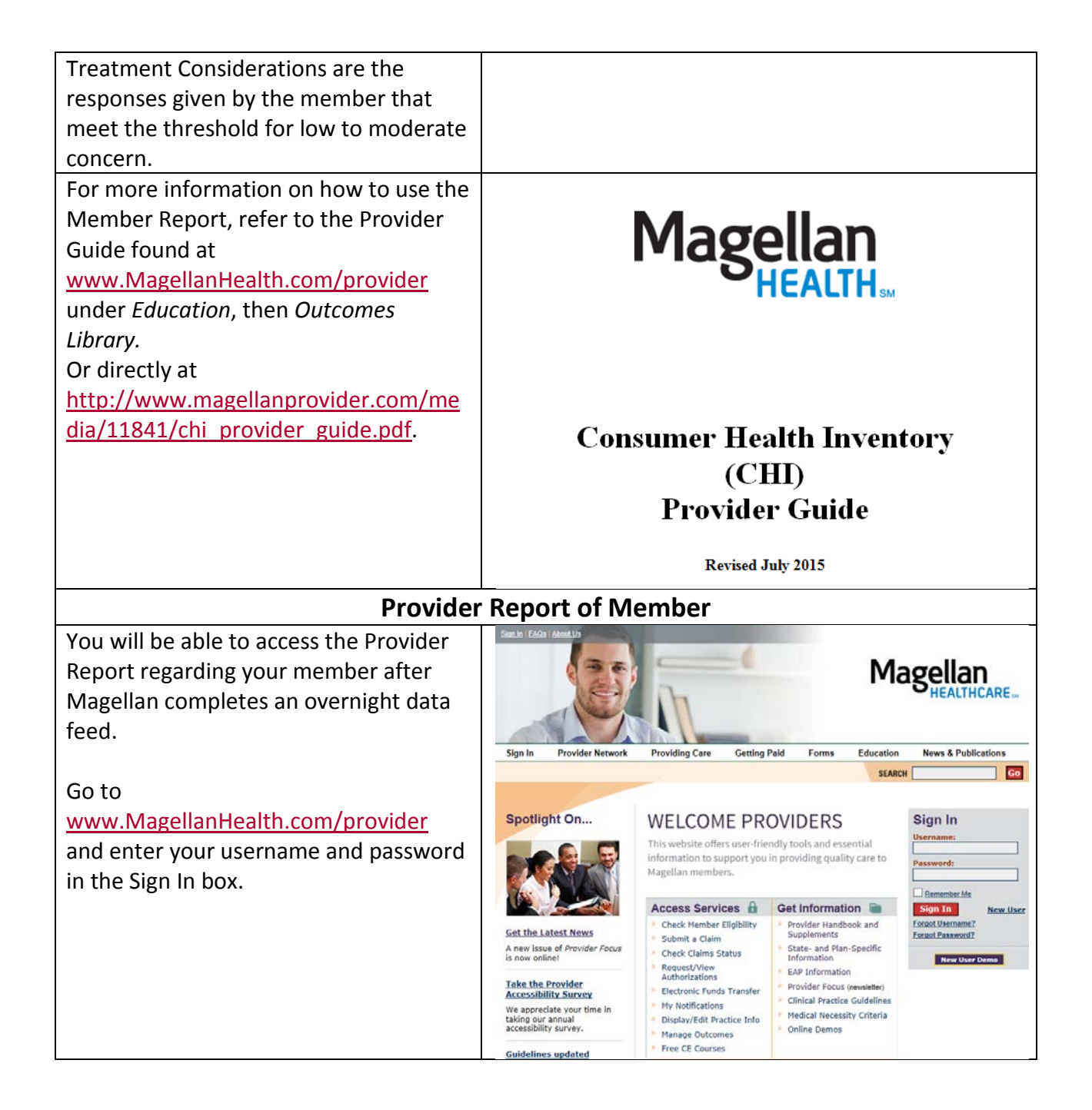

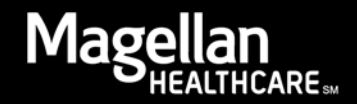

| From your My Practice home page, click<br>on "Manage Outcomes" in the left-hand<br>bar.                                                                                                 | Sign.Out   FAGe   Ale                                                                                                    | Provider Network Providing Care                                                                                                    | Getting Paid For                                                                                                    | ms Education                | Ma                                                                                                  | S Publicatio                                                                                  | n<br>ICARE<br>Ins         |
|----------------------------------------------------------------------------------------------------|----------------------------------------------------------------------------------------------------|----------------------------------------------------------------------------------------------------|----------------------------------------------------------------------------------------------------|-----------------------------|----------------------------------------------------------------------------------------------------|-----------------------------------------------------------------------------------------------|---------------------------|
| Note: If you do not see "Manage<br>Outcomes," contact your agency's<br>Magellan provider website                                                                                        | My Practi<br>My Contact Life<br>Get Niy Message<br>Lookup Contact<br>My Authorizati<br>Check Member I<br>View Authorizati                                                                                                    | Welcome Barbara Dun     Second Second S | n Edit My Profile Login Login |                             |                                                                                                    |                                                                                               |                           |
| administrator for access to the application.                                                                                                    | My Outcomes     Manage Outcom     My Practice     Display/Edl Pract     Information     My NotiCabons     My Forms     Medicaid Disclos     My Profile     Change Passwo     Edit My Profile                                                                                                    | Clinical Guidelines ::<br>es<br>clinical Practice Guidelines<br>clice<br>Hedical Necessity Criteria<br>er Mark<br>Necessity Criteria<br>adobe Reas<br>sure<br>rd<br>Resources ::                                                                                                    | <u>Clinical Monograp</u><br><u>Psychological Test</u><br><u>fer</u> is required to view P                                                                                                    | hs s<br>ting t<br>DF files. | Iews Hei<br>Provider F<br>Newslette<br>National F<br>Handbool<br>Magellan<br>Discounts<br>and Stapl | idlines ::<br><u>ocus</u><br>f<br><u>Provider</u><br>i<br>Offers<br>from Dell. H<br><u>es</u> | 12                        |
| In the Manage Outcomes application<br>you may search for Provider Reports of<br>the Member in two ways:                                                                                 | MyPractice                                                                                                    | Randbook /Policies                                                                                                    | Getting Paid For                                                                                                    | ms Education                | Ma                                                                                                  | B Publication                                                                                 | )<br>CARE :==<br>ns<br>Go |
| <ol> <li>Enter the member's last name and<br/>first name in the search, as well as<br/>the timeframe (if you are looking for<br/>a report in a specific period).</li> <li>OR</li> </ol> | Wy Practice       Manage Outcomes Reports ::       Summary         I by Contact List       Lookup Contact Info       Member Specific       Provider Specific         I My Authorizations       Check Member Eligibility       Member Eligibility       Member Specific       Provider Specific         Manage Outcomes       Manage Outcomes       Edit Assessment Process       Disclosure       Start Self Assessment Process       Click Continue to:       Select a member and Jaunch Outcomes360 assessments       Edit Member Specific       Provider Specific         My Formis       Obseloaure       Select a member and Jaunch Outcomes sports of members who have completed self-assessment forms       Check-In for IBC members       Displayed on the screen are outcomes reports of members who have completed self-assessment and such ot them.)       Displayed and the screen are outcomes reports of members of to one or more of y Magellan members, please encourage them to complete the self-assessments and stree results with the member. (Lif you have not seen outcomes reports for one or more of y Magellan members, please encourage them to complete the self assessments and stree the results with you. This will help ensure the availability of outcomes data that will beneficial to you and to them.)         Select View' to display detailed report information. To sort, click mere Displayed and the secret section below.       To search section Also, click mere Displayed is not in your care and has not m an appointment with you.         Search for a nore limited set of outcomes reports, if the member displayed is not in your care and has not m an appointment |                                                                                                    |                                                                                                    |                             |                                                                                                    |                                                                                               | Help?                     |
|                                                                                                    |                                                                                                    | Member Name<br>Last Name: First Name:<br>Go                                                                                                    | Date Range                                                                                                    |                             |                                                                                                    |                                                                                               |                           |
| 2. If you have members with reports,                                                                                                    | 3 Outcomes                                                                                                    | Found                                                                                                    |                                                                                                    |                             |                                                                                                    |                                                                                               | 1                         |
| Click "View" next to the member                                                                                                    | Member<br>Name                                                                                                    | Group Name                                                                                                    | Individual<br>MIS#                                                                                                    | Report Date                 | Type<br>?                                                                                           | PDF Re                                                                                        | port                      |
| name and correct report.                                                                                                    | CARY,                                                                                                    | ABINGTON MEML HOSP<br>CREEKWOOD CTR                                                                                                    | 000000000                                                                                                    | 06/04/2015                  | CHI                                                                                                 | <u>View</u>                                                                                   |                           |
| Note: If you have no members with                                                                                                    | CARY,                                                                                                    | ABINGTON MEML HOSP<br>CREEKWOOD CTR                                                                                                    | 000000000                                                                                                    | 06/02/2015                  | CHI                                                                                                 | <u>View</u>                                                                                   |                           |
| reports, instead of a list by name, you                                                                                                    | CARY,                                                                                                    | CREEKWOOD CTR                                                                                                    | 000000000                                                                                                    | 06/01/2015                  | CHI                                                                                                 | <u>View</u>                                                                                   |                           |
| Found."                                                                                                    | 3 Outcomes Found                                                                                                    |                                                                                                    |                                                                                                    |                             |                                                                                                    |                                                                                               | 1                         |

After clicking on "View," you'll see a report in PDF format. You can print this PDF for use with the member or for a hard copy file, or save it to a member's electronic record.

The Provider Report presents the scored results of the administration via visual domain rating indicators of "Baseline" and "Current" results.

- Red circles indicate areas of moderate to high concern.
- Yellow circles with diagonal lines indicate low to moderate concern.
- White circles indicate no concern at this time.
- NA indicates that the measure was not present or answered "prefer not to answer" at baseline.

If the survey is a reassessment, under the domain name, progress will be listed as Better, Same or Worse.

Treatment Considerations are the responses given by the member that meet the threshold for low to moderate concern.

## **Historical Assessment Option**

Along with the standard Member and Provider Reports, you also have an option to print a historical rendering of the member's assessments. This displays the first (intake) assessment and the last four assessments administered.

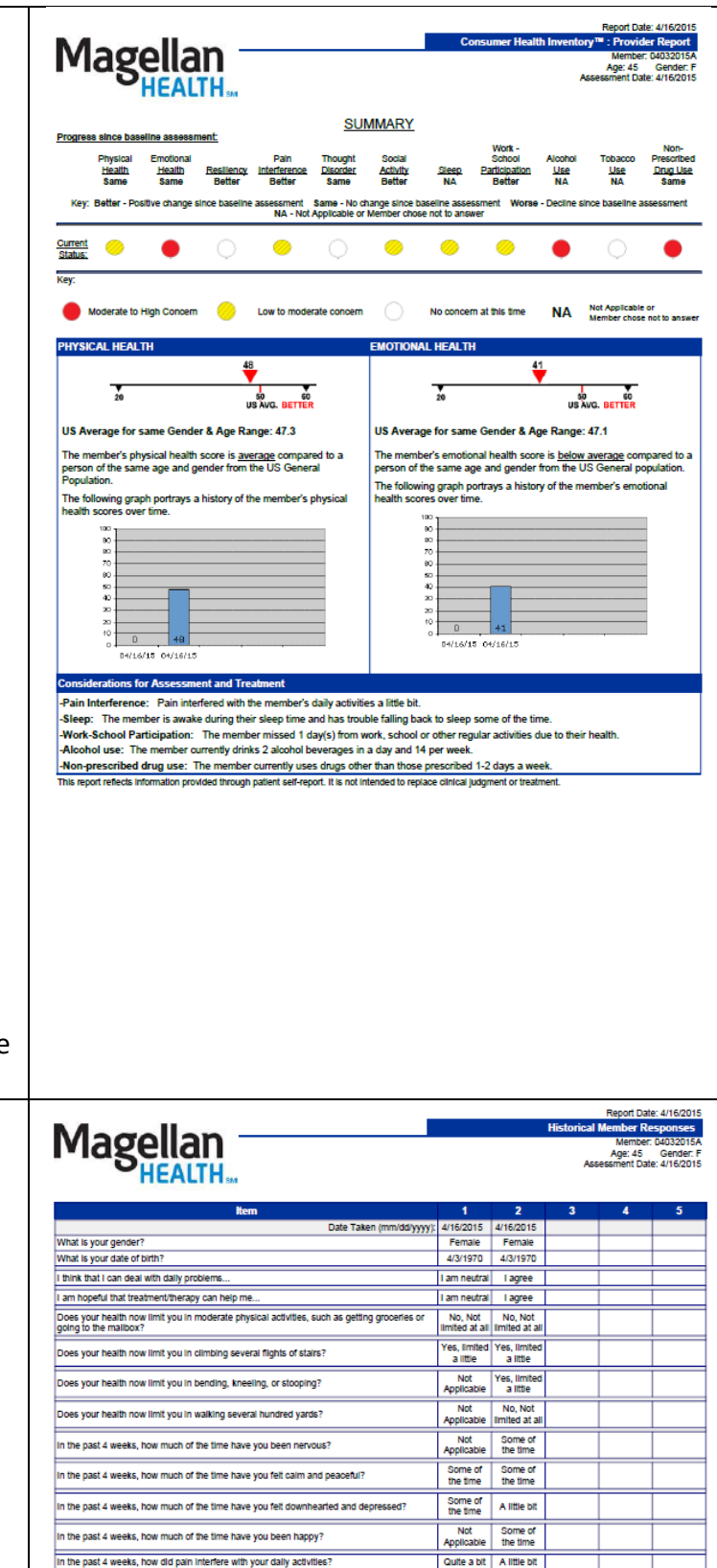

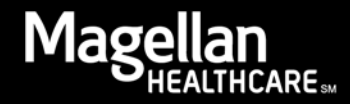

For more information on how to use the Provider Report, please refer to the Provider Guide found at <u>www.MagellanHealth.com/provider</u>. Under Education, select Outcomes Library then CHI. Or directly at <u>http://www.magellanprovider.com/me</u> <u>dia/11841/chi provider guide.pdf.</u>

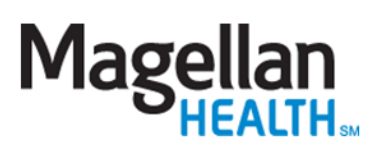

## Consumer Health Inventory (CHI) Provider Guide

Revised July 2015

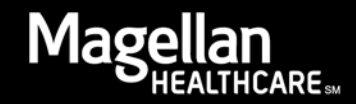